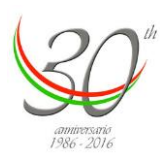

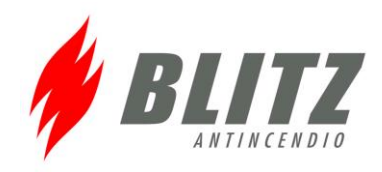

# AM6000N

# INSTALLATION SOFTWARE PROCEDURE

#### A - Main board

- 1. Connect the serial cable to CNPR connector on Main board AM6000
- 2. Connect the panel to the main supply
- 3. Install the floppy disk on P.C.
- 4. Start "FlashSta.exe"
- 5. Select Internal flash memory and used COM
- 6. Press OK
- 7. If the connection is correct will appeare the window"ID Check"
- 8. Select MCU Type M16C/20 62
- 9. Press Refer... and select the file AMxBAxxx.mot
- 10. Press OK
- 11. Will appeare the window M16C Flash Start
- 12. Press Setting...
- 13. Select Baud Rate = 57600, Program\_intervals(ms) = 40
- 14. Select EPR.
- 15. Press OK .
- 16. Wait the end of operation and close the FlashSta.exe programm
- 17. Power off the panel

#### B - Lib Board

- 18. Connect the serial cable to CNPR connector on lib board AM6000
- 19. Connect the panel to the main supply
- 20. Install the floppy disk on P.C.
- 21. Start "FlashSta.exe"
- 22. Select Internal flash memory and used COM
- 23. Press OK
- 24. If the connection is correct will appeare the window"ID Check"
- 25. Select MCU Type M16C/20 62
- 26. Press Refer... and select the file AMxLIBxxx.mot
- 27. Press OK
- 28. Will appeare the window M16C Flash Start
- 29. Press Setting...
- 30. Select Baud Rate = 57600, Program\_intervals(ms) = 40
- 31. Select EPR.
- 32. Press OK.
- 33. Wait the end of operation and close the FlashSta.exe programm
- 34. Power off the panel
- 35. Disconnect the serial cable

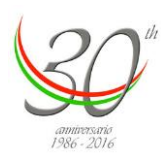

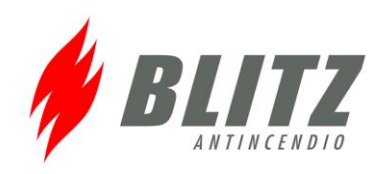

### Lib-board

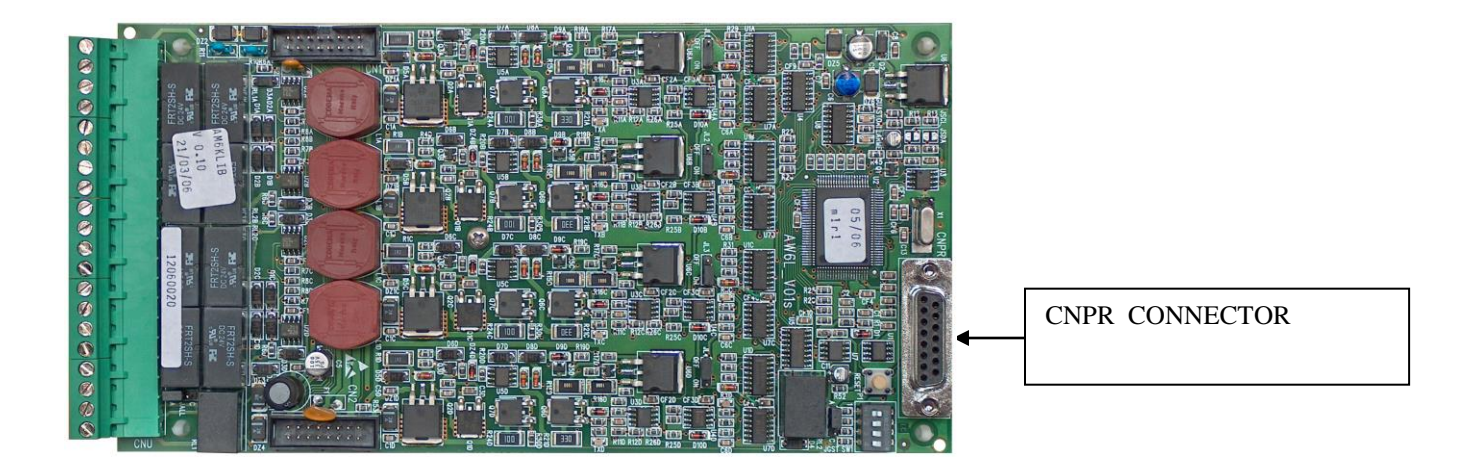

## Main-board

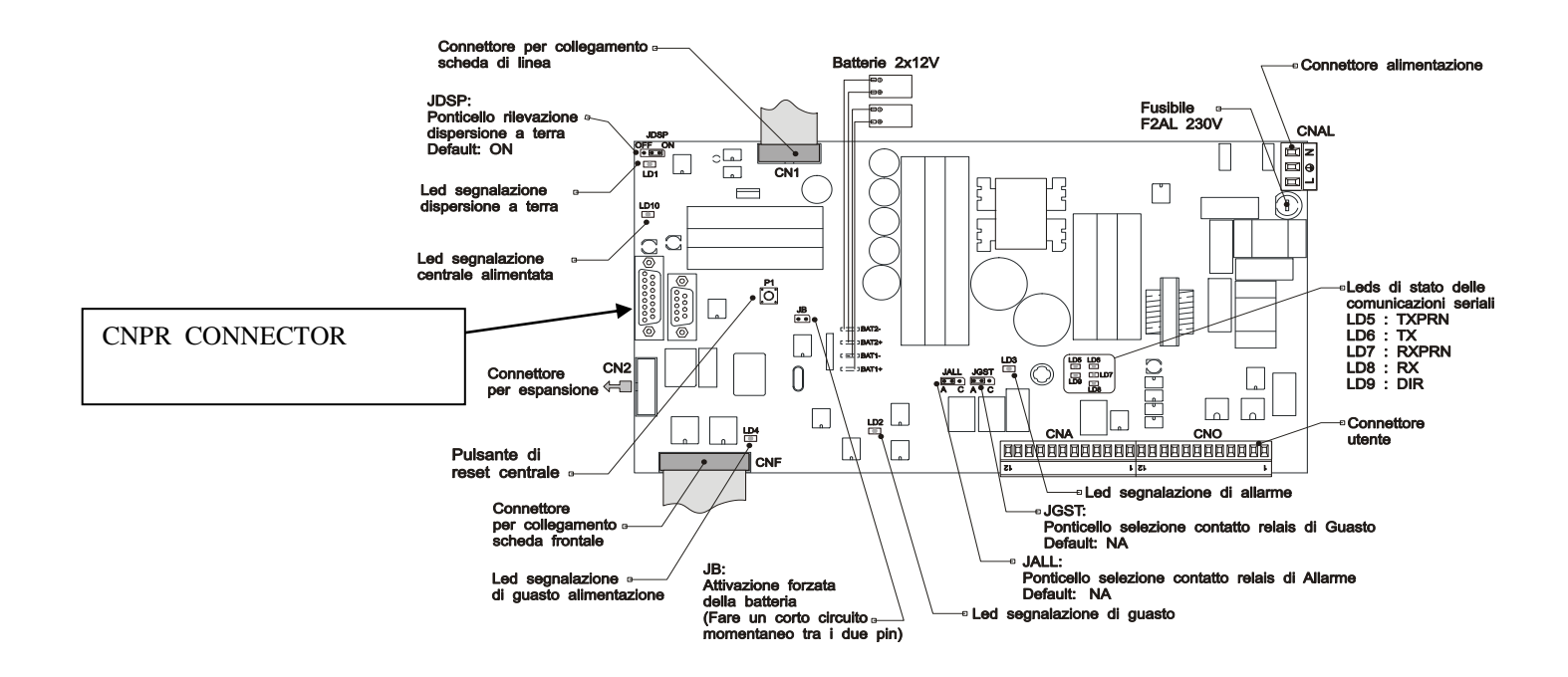

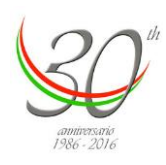

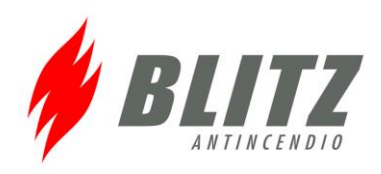

# Aggiornamento del firmware SIB OEM

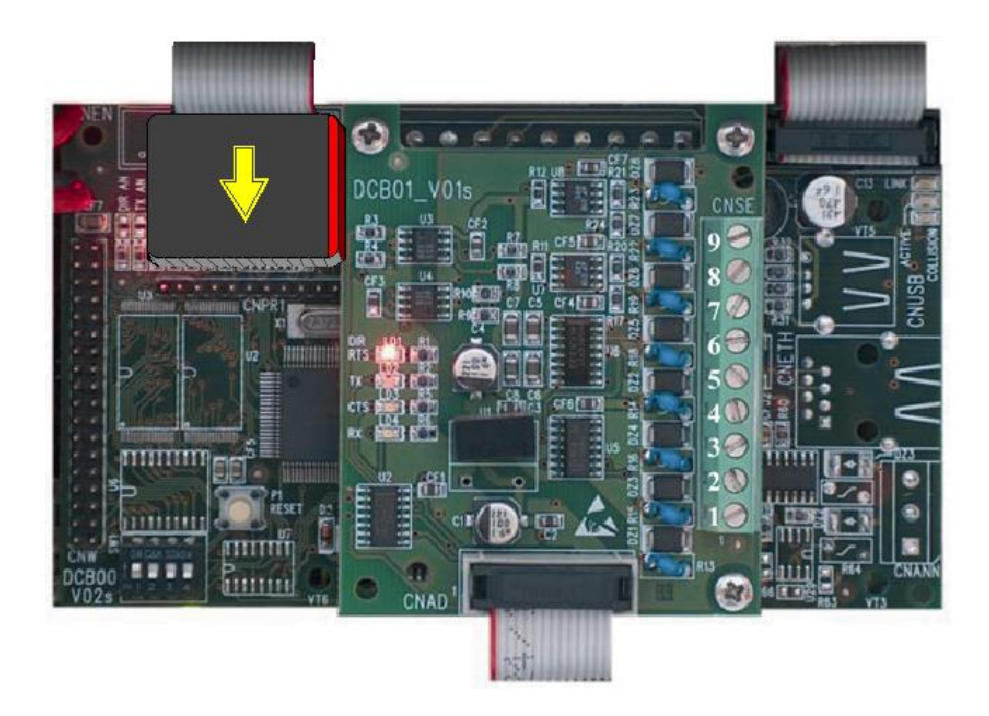

- Shut OFF panel
- Connect the programmer using CNPR (Pin 1 to rigth, see picture).
- Power ON the panel
- Execute FlashSta.exe
- Select "Internal flash memory" and the COM port on PC.
- Select , usint the "Refer" button the proper MOT file
- Press "Setting" and select 57600 Baud and 40 ms for Program int.
- Select E.P.R. (Erase, Program, Read) and start the download procedure.
- Wait the end of loading procedure.